## **Check Your Application Status**

You can check the status of your application 24 hours a day, 7 days a week, simply by logging in and selecting your application.

If you do not have a User ID and Password or unsure of what your User ID and/or Password are simply click on the "Register A Person" (There is a help tool for this process as well if you are unsure of the process or have not Registered.)

## **To Get Started:**

Locate "Application Status" (see green checkmark) then click "View Now"

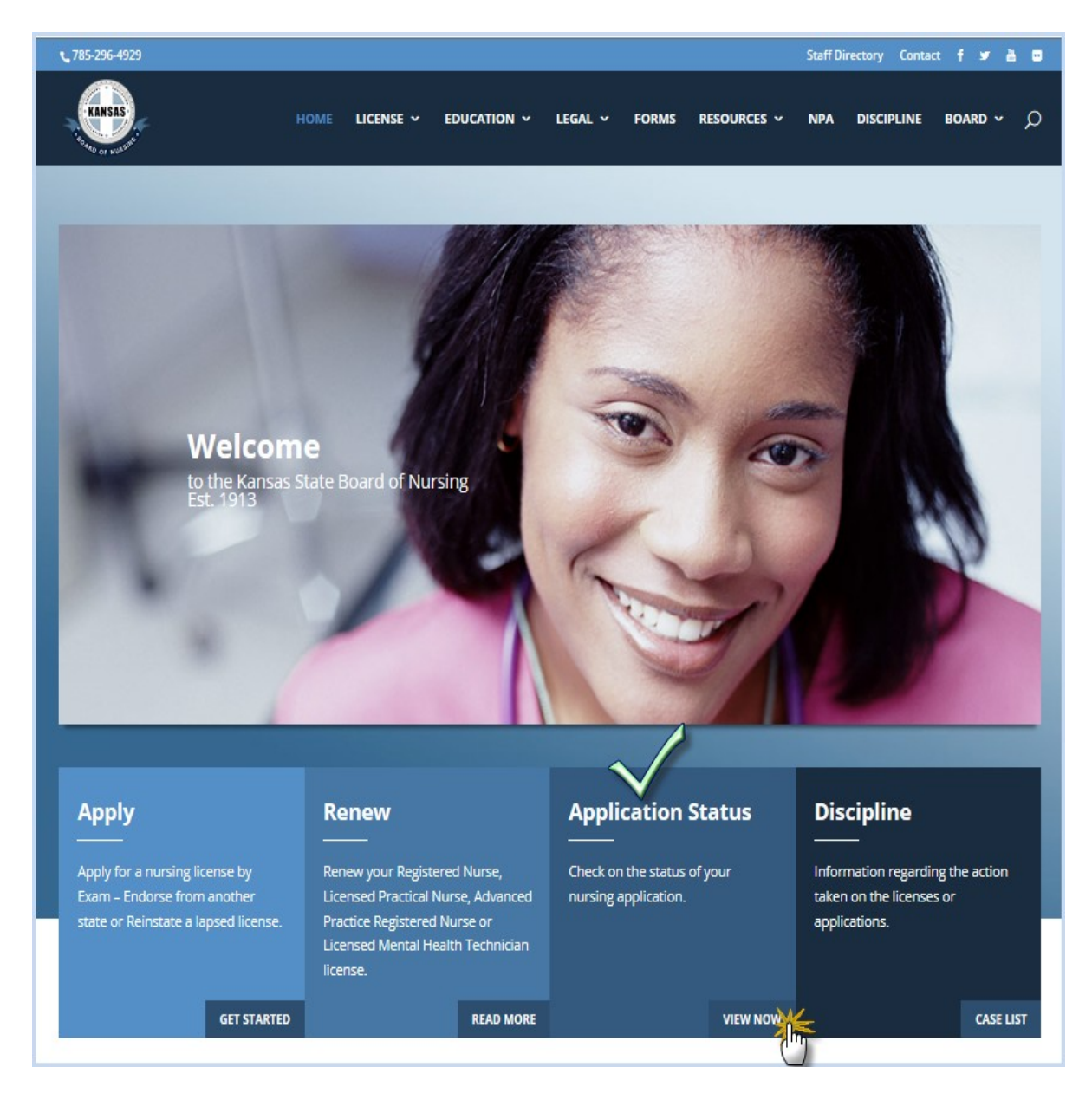

Once you click view now, you'll get a screen that looks similar to the one below. Locate and click on the bullet "Access the Online Application Status check"

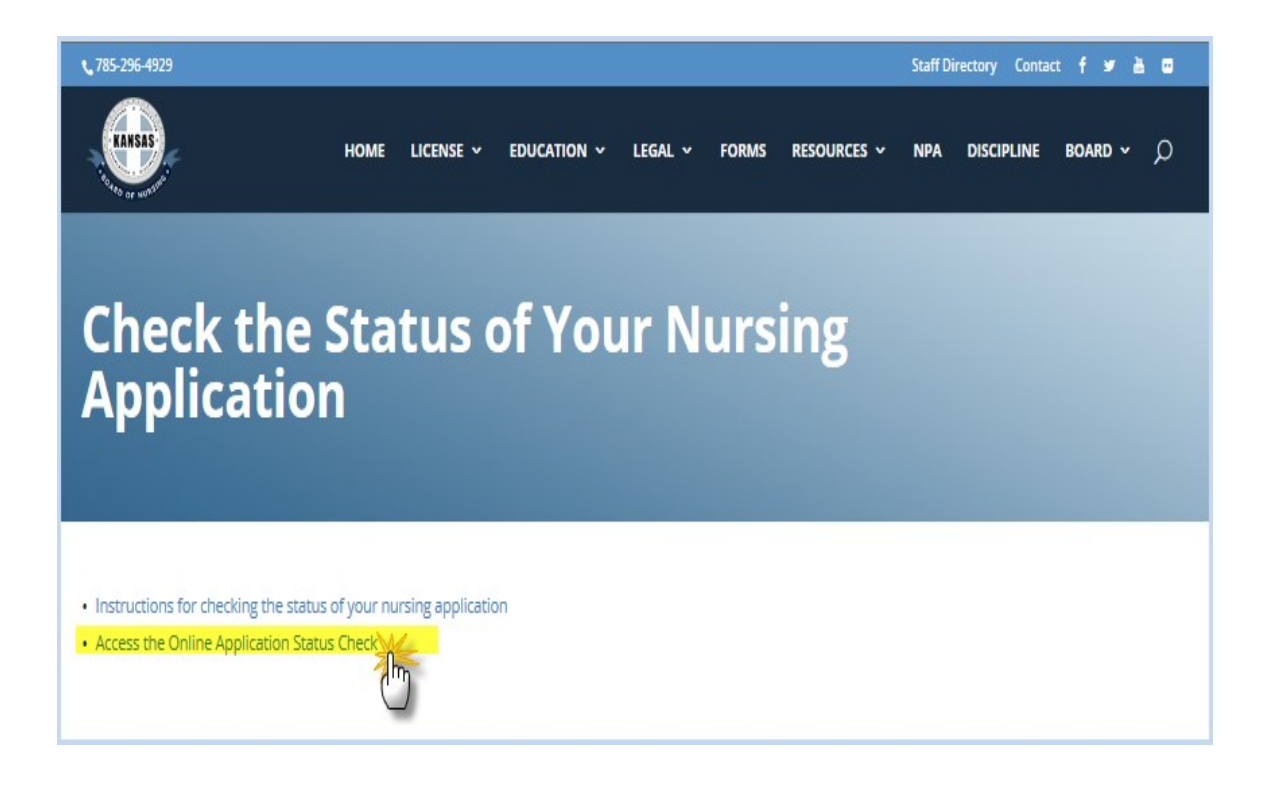

You should now have a login screen similar to the one below, enter your User ID and Password, then click the "Login" button at the bottom of the window.

| Menu<br>Register a Person | Welcome to the Kansas Board of Nursing                                                                                                    |
|---------------------------|----------------------------------------------------------------------------------------------------|
|                           | This site was created to give Nursing licensees the opportunity to manage their<br>licenses online.                                                                                                    |
|                           | If you haven't already registered and wish to submit an application, renew an existing<br>practitioners license or address changes, or if you are unsure of your User ID or<br>Password, click <b>here</b> to register (or click the <b>register a person</b> link on the left). |
|                           | User Id:                                                                                                    |
|                           | Click here here if you forgotten your password.                                                                                                    |

Once you are logged in you will see all applications you have with the board. Now to check the status of your application, click on the "View Checklist" for your application (license) type.

| Menu<br>Initial Application     | Licensing Home P                                             | 'age                                                                        |                                                             |
|---------------------------------|--------------------------------------------------------------|-----------------------------------------------------------------------------|-------------------------------------------------------------|
| Renew License<br>Address Change | The list below displays all I<br>being applied for. To renew | icenses currently held by you a<br>v a license, click the <b>renew lice</b> | and all licenses curently<br>e <b>nse</b> link on the left. |
| Reinstate License               | Personal Information                                         |                                                                             |                                                             |
| Logout                          | bob doe<br>200 8th Street                                    | Phone: 7858175936<br>Cell:                                                  |                                                             |
|                                 | Wichita, KS 67212<br>United States                           | Email: tony.blubaugi                                                        | h@ksbn.state.ks.us                                          |
|                                 | Licenses                                                     |                                                                             |                                                             |
|                                 | Clinical Nurse Specialist                                    | View Checklist                                                              |                                                             |
|                                 | License Number:                                              | License Status:                                                             | Pending                                                     |
|                                 | Issue Date:                                                  | Expiration Date:                                                            | 12/31/2015                                                  |

The Licensure Requirements list will display showing what has been completed and what is outstanding. The information status' are as follows:

- Completed Document received and complete.
- Unchecked Document not received and/or processed.
- Not Applicable Not required or needed.
- Incomplete Received, however not final. May needed additional information/documentation such as a transcript, if prints, may have been incomplete and we need new prints, or if application, application may have been incomplete or error and a new one is needed.

| Licensing Home Page | Checklist Information                                                                                                    | 1         |            |                                                                              |                                         |                                                                                         |
|---------------------|----------------------------------------------------------------------------------------------------|-----------|------------|------------------------------------------------------------------------------|-----------------------------------------|-----------------------------------------------------------------------------------------|
| Logout              | The license requirements for th<br>marked <b>unchecked</b> .                                                                       | is licens | se are lis | ted below. C                                                                 | outstanding ite                         | ems are                                                                                 |
|                     | License Requirements                                                                                                    |           |            |                                                                              |                                         |                                                                                         |
|                     | License Requirements                                                                                                    | Fee Am    | nount Due  | Status                                                                       | Complete Date                           | Processed By                                                                            |
|                     | License Requirements<br>Item<br>Completed Application                                                                              | Fee Am    | nount Due  | Status<br>Completed                                                          | Complete Date<br>Sep/29/18              | Processed By<br>Shelia Rice                                                             |
|                     | License Requirements<br>Item<br>Completed Application<br>License Fee                                                               | Fee Arr   | nount Due  | Status<br>Completed<br>Unchecked                                             | Complete Date<br>Sep/29/16              | Processed B<br>Shelia Rice<br>Shelia Rice                                               |
|                     | License Requirements<br>Item<br>Completed Application<br>License Fee<br>Fingerprint Fee                                            | Fee Am    | nount Due  | Status<br>Completed<br>Unchecked<br>Unchecked                                | Complete Date<br>Sep/29/16              | Processed B<br>Shelia Rice<br>Shelia Rice<br>Shelia Rice                                |
|                     | License Requirements<br>Item<br>Completed Application<br>License Fee<br>Fingerprint Fee<br>Approved by Legal                       | Fee Am    | nount Due  | Status<br>Completed<br>Unchecked<br>Unchecked<br>Not Applicable              | Complete Date<br>Sep/29/16<br>Sep/29/16 | Processed By<br>Shelia Rice<br>Shelia Rice<br>Shelia Rice<br>Shelia Rice                |
|                     | License Requirements Item Completed Application License Fee Fingerprint Fee Approved by Legal Advanced Practice Program Transcript | Fee Am    | nount Due  | Status<br>Completed<br>Unchecked<br>Unchecked<br>Not Applicable<br>Unchecked | Complete Date<br>Sep/29/18<br>Sep/29/18 | Processed By<br>Shelia Rice<br>Shelia Rice<br>Shelia Rice<br>Shelia Rice<br>Shelia Rice |

Once you are done viewing your licensure requirements just click "Logout" from the menu.

| Men<br>licensing Home Page | Checklist Information                                                                                                    | on    |              |                                                                              |                                         |                                                                                         |
|----------------------------|----------------------------------------------------------------------------------------------------|-------|--------------|------------------------------------------------------------------------------|-----------------------------------------|-----------------------------------------------------------------------------------------|
| logout                     | The license requirements for the are marked unchecked.                                                                                               | nis I | icense are l | listed below                                                                 | . Outstanding                           | items                                                                                   |
|                            |                                                                                                    |       |              |                                                                              |                                         |                                                                                         |
|                            | License Requirements<br>Item                                                                                                    | Fee   | Amount Due   | Status                                                                       | Complete Date                           | Processed By                                                                            |
|                            | License Requirements<br>Item<br>Completed Application                                                                                                | Fee   | Amount Due   | Status<br>Completed                                                          | Complete Date<br>Sep/29/16              | Processed By<br>Shelia Rice                                                             |
|                            | License Requirements<br>Item<br>Completed Application<br>License Fee                                                                                 | Fee   | Amount Due   | Status<br>Completed<br>Unchecked                                             | Complete Date<br>Sep/29/16              | Processed By<br>Shelia Rice<br>Shelia Rice                                              |
|                            | License Requirements<br>Item<br>Completed Application<br>License Fee<br>Fingerprint Fee                                                              | Fee   | Amount Due   | Status<br>Completed<br>Unchecked<br>Unchecked                                | Complete Date<br>Sep/29/16              | Processed By<br>Shelia Rice<br>Shelia Rice<br>Shelia Rice                               |
|                            | License Requirements<br>Item<br>Completed Application<br>License Fee<br>Fingerprint Fee<br>Approved by Legal                                         | Fee   | Amount Due   | Status<br>Completed<br>Unchecked<br>Unchecked<br>Not Applicable              | Complete Date<br>Sep/29/16<br>Sep/29/16 | Processed By<br>Shelia Rice<br>Shelia Rice<br>Shelia Rice<br>Shelia Rice                |
|                            | License Requirements<br>Item<br>Completed Application<br>License Fee<br>Fingerprint Fee<br>Approved by Legal<br>Advanced Practice Program Transcript | Fee   | Amount Due   | Status<br>Completed<br>Unchecked<br>Unchecked<br>Not Applicable<br>Unchecked | Complete Date<br>Sep/29/18<br>Sep/29/16 | Processed By<br>Shelia Rice<br>Shelia Rice<br>Shelia Rice<br>Shelia Rice<br>Shelia Rice |